## Como consultar gráfico de entregas?

**Requisitos:** 

Possuir maxMotorista.

## Passo a Passo:

Passo 1: Acessar a área administrativa do maxMotorista.

Passo 2: Acessar o menu de Gráficos no canto superior direito.

Passo 3: Clicar na opção Gráfico de Entregas.

Passo 4: Na opção de Gráfico de Entregas basta inserir a data inicial e a data final para consultar e clicar em Pesquisar.

## Resultado:

Serão apresentados os gráficos de entrega do período selecionado.

Ainda tem dúvidas? Nos envie uma solicitação